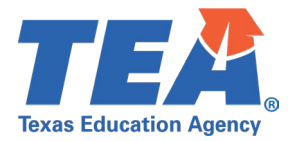

# Contents

| TSDS Upgrade Project: RF Tracker Test Cases     | 1 |
|-------------------------------------------------|---|
| RF Tracker Test Case Guidance                   | 2 |
| General Guidance                                | 2 |
| Test Case 1 – Residential Facility data         | 3 |
| Test Case 2 – Student Demographic data          | 4 |
| Test Case 3 – Student Residential Facility data | 5 |
| Test Case 4 – Student Special Education data    | 7 |

TSDS Upgrade Project: RF Tracker Test Cases

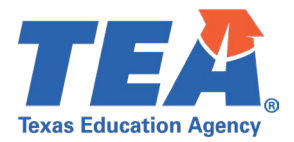

# **RF Tracker Test Case Guidance**

## **General Guidance**

Comparison between the TSDS Parallel environment and the TSDS Production XML environment.

- Verify with your source system vendor(s) that they have transmitted all necessary domain and entity data to your Landing Zone individual operational data store (IODS) for the data collection you are parallel testing. The domain and entity information can be found at the following link: <u>https://www.texasstudentdatasystem.org/tsds/about/resources</u>
- Correct the data in your source system software for any relevant Level 1.5 filters that are preventing data from being loaded into the TSDS Parallel environment.
  - This may also include mapping local descriptor values in the TSDS Data Management Center (DMC) application.
- Schedule Level 2 DMC Validations for the data collection you are parallel testing.
  - Return the next business day to review the fatal, special warning, and warning validation rules that are triggered compared to the validations in the TSDS Parallel environment Core application.
- Run a data promotion in both environments.
  - Compare the record count for each category/subcategory on the Prepare/Finalize Submission page.
- Perform data validations in both environments.
  - Review the fatal, special warning, and warning validation rules that are triggered in each environment for differences.
- Generate the same set of reports in both environments.
  - Compare the report content for any differences in the reports, such as missing student data or inconsistencies between the information displayed.
  - Where applicable, verify data across multiple campuses using the 'By Campus' report parameter option.
  - Reminder reports generated in the TSDS Parallel environment will include "\_Parallel" in the file name and a watermark at the bottom of each page of the report.

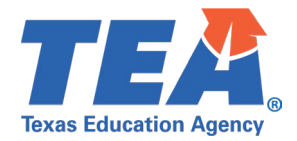

## Test Case 1 – Residential Facility data

Step 1: Complete all steps listed in the General Guidance section.

Step 2: Run the RFT0-100-002 Residential Facilities report.

- Step 3: For logic regarding the promotion of Residential Facility data, see the TSDS Upgrade Project:

   RF Tracker Promotion Logic document located at the following link:

   Data Collection Documentation | TSDS (texasstudentdatasystem.org)
  - Verify the following information on the report:
    - o RF ID
    - Residential Facility
    - o Secure Facility
    - o Current Number of RF Students Served by the LEA
    - o Total Unique RF Students Served in LEA This Year
    - o Average Number of Students Residing at Facility

| Texas Education Agency<br>RFT0-100-002<br>v24.1.2<br>LEA: 701603 - SEDS LEARNING ISD | RESIDENTIAL<br>LEA-level<br>Facilities: All Faci<br>2023 - 2024 Co | FACILITIES<br>Data<br>lities Selected<br>Dllection |                          | Tuesday 05/21/2024 10:56 AM<br>Page 1 of 1 |
|--------------------------------------------------------------------------------------|--------------------------------------------------------------------|----------------------------------------------------|--------------------------|--------------------------------------------|
|                                                                                      |                                                                    | Current Number of RF Students                      | Total Unique RF Students | Average Number of Students                 |

| RF ID  | Residential Facility      | Secure Facility | Served by the LEA | Served in LEA This Year | Residing at Facility |
|--------|---------------------------|-----------------|-------------------|-------------------------|----------------------|
| 262299 | GOLD HAVEN- LORO LINDA DR | No              | 0                 | 1                       | 0                    |
| 262251 | J WILLIAMS                | No              | 0                 | 1                       | 0                    |
| Totals | 2                         | 2 0             | 0                 | 2                       | 0                    |

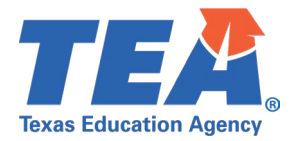

#### Test Case 2 – Student Demographic data

Step 1: Complete all steps listed in the General Guidance section.

Step 2: Run the RFT0-100-004 Individual Student Detail Summary.

- Step 3: For logic regarding the promotion of Student Basic data, see the TSDS Upgrade Project:

   RF Tracker Promotion Logic document located at the following link:

   Data Collection Documentation | TSDS (texasstudentdatasystem.org)
  - Verify the following information on the report:

85 Trmt Fac >60%

Asst Tech

- o Student Name (Last Name Generation, First Name Middle Name)
- o UID
- Date Of Birth
- o Sex

Eff Date

Exit

10/31/2023

10/31/2023 262251

Race/Ethnicity

| STUDENT INFORMATION     UID     Date Of Birth     Sex     Race/Ethinicity       FEDORIW, HALINA Avital     1121732461     02/23/2003     F     H       STUDENT'S RESIDENTIAL FACILITY HISTORY     Structure     Structure     Structure | Texas Educa<br>RFT0-100-00<br>v24.1.2<br>*** CONFID<br>LEA: 701603 | ation Agency<br>04<br>0 <b>ENTIAL</b> * * *<br>8 - SEDS LEAR | NING ISD   |                                    | Individual Student Detail Summary<br>LEA-level DATA<br>2023 - 2024 Collection |          |                   |                     |             |                       |                     |                                  |            |                    | 0:57 AM<br>je 1 of 2 |
|----------------------------------------------------------------------------------------------------|--------------------------------------------------------------------|--------------------------------------------------------------|------------|------------------------------------|-------------------------------------------------------------------------------|----------|-------------------|---------------------|-------------|-----------------------|---------------------|----------------------------------|------------|--------------------|----------------------|
|                                                                                                    | STUDENT IN<br>Student Nam<br>FEDORIW, H                            | NFORMATION<br>1e<br>HALINA Avital                            |            | UID<br>1121732461                  | Date Of Birth<br>02/23/2003                                                   | Sex<br>F | Race/Ethir<br>H   | nicity              |             |                       |                     |                                  |            |                    |                      |
| لان الله الله الله الله الله الله الله ا                                                                                                    | STUDENT <sup>*</sup>                                               | S RESIDENT                                                   | IAL FACILI | ry HISTORY<br>Residential Facility | Eff Da                                                                        | ite      | Camp of<br>Enroll | Attend<br>Zone Camp | Grade       | Prior Inst<br>Setting | Surrogate<br>Parent | # Oth Stu Assign<br>Surrg Parent | Educ at RF | Min In<br>Schl Day | Min In<br>Reg Day    |
| 08/01/2023 08/31/2023 261635 08/27/2023 701603002 701603003 Fifth Grade 31 No 2 Yes 10 38                                                                                                    | 08/01/2023                                                         | 08/31/2023                                                   | 3 261635   |                                    | 08/27/2                                                                       | 023      | 701603002         | 701603003           | Fifth Grade | 31                    | No                  | 2                                | Yes        | 10                 | 38                   |
| 01/01/2024 701603002 701603002 Fifth Grade 31 Yes 2 No 96 86                                                                                                    |                                                                    |                                                              |            |                                    | 01/01/2                                                                       | 024      | 701603002         | 701603002           | Fifth Grade | 31                    | Yes                 | 2                                | No         | 96                 | 86                   |
| 09/01/2023 09/30/2023 262299 GOLD HAVEN- LORO LINDA DR 08/27/2023 701603002 701603001 Fifth Grade 60 Yes 0 No 80 75                                                                                                    | 09/01/2023                                                         | 09/30/2023                                                   | 3 262299 G | OLD HAVEN- LORO LINDA DR           | 08/27/2                                                                       | 023      | 701603002         | 701603001           | Fifth Grade | 60                    | Yes                 | 0                                | No         | 80                 | 75                   |
| 10/01/2023 10/31/2023 262251 J WILLIAMS 08/27/2023 701603002 701603002 Fifth Grade 85 Yes 0 Yes 44 7                                                                                                    | 10/01/2023                                                         | 10/31/2023                                                   | 3 262251 J | WILLIAMS                           | 08/27/2                                                                       | 023      | 701603002         | 701603002           | Fifth Grade | 85                    | Yes                 | 0                                | Yes        | 44                 | 7                    |
| 09/01/2023 701603002 701603002 Fifth Grade 85 No 2 No 32 50                                                                                                    |                                                                    |                                                              |            |                                    | 09/01/2                                                                       | 023      | 701603002         | 701603002           | Fifth Grade | 85                    | No                  | 2                                | No         | 32                 | 50                   |
| 10/01/2023 701603002 701603001 Fifth Grade 85 Yes 6 Yes 14 34                                                                                                    |                                                                    |                                                              |            |                                    | 10/01/2                                                                       | 023      | 701603002         | 701603001           | Fifth Grade | 85                    | Yes                 | 6                                | Yes        | 14                 | 34                   |
| Entry/Exit/Eff Dates RF ID Instructional Setting Related Services Pri Dis Sec Drs Tert Dis                                                                                                    | Entry/Exit                                                         | /Eff Dates                                                   | RF ID      | Instructional Setting              |                                                                               |          |                   | Related Sen         | ices        |                       |                     | Pri Dis                          | Sec        | J.                 | Tert Dis             |
| Eff Date 08/01/2023 31 Hm-based Instr Orient Mob 14                                                                                                    | Eff Date                                                           | 08/01/2023                                                   |            | 31 Hm-based Instr                  | Orient Mob                                                                    |          |                   |                     |             |                       |                     | 14                               |            |                    |                      |
| Entry 08/01/2023 261635                                                                                                    | Entry                                                              | 08/01/2023                                                   | 261635     |                                    |                                                                               |          |                   |                     |             |                       |                     |                                  |            |                    |                      |
| Eff Date 08/31/2023 31 Hm-based Instr Orient Mob 00                                                                                                    | Eff Date                                                           | 08/31/2023                                                   |            | 31 Hm-based Instr                  | Orient Mob                                                                    |          |                   |                     |             |                       |                     | 00                               |            |                    |                      |
| Exit 08/31/2023 261635                                                                                                    | Exit                                                               | 08/31/2023                                                   | 261635     |                                    |                                                                               |          |                   |                     |             |                       |                     |                                  |            |                    |                      |
| EIF Date UV/01/2023 60 Nonpub Day Scn DT-Bind interp 00 14                                                                                                    | En Date                                                            | 09/01/2023                                                   | 202200     | 60 Nonpub Day Sch                  | DT-Bind Interp                                                                |          |                   |                     |             |                       |                     | 00                               | 1          | 4                  |                      |
| Entry UNUTI2023 202299 CONVERSIÓN DE DE DE AL ENTER                                                                                                    | Entry                                                              | 09/01/2023                                                   | 262299     | Co Nameuk Day Oak                  | Df Dia d latera                                                               |          |                   |                     |             |                       |                     | 00                               |            |                    |                      |
| En Date 09/30/2023 OU Nonpub Day Sch Di-Bind interp 00                                                                                                    | Ellipate                                                           | 09/30/2023                                                   | 202200     | ou Nonpub Day Sch                  | ы-вind Interp                                                                 |          |                   |                     |             |                       |                     | 00                               |            |                    |                      |
| EXIL U9/JU/20/25 202299<br>TEDebe 4.00/01/02/25 202299 0E Tarte Foo S60/ A dot Tools 00 44                                                                                                    | EXIL<br>Eff Data                                                   | 10/01/2023                                                   | 202299     | 05 Trint Fac >60%                  | Apot Tooh                                                                     |          |                   |                     |             |                       |                     | 00                               |            |                    |                      |
| En Date 10/01/2022 03 11111 Fac 2029 ASSURED 00 14                                                                                                    | Entry                                                              | 10/01/2023                                                   | 262251     | 65 THIL Fac 200%                   | ASSLIECH                                                                      |          |                   |                     |             |                       |                     | 00                               |            |                    | 14                   |

00

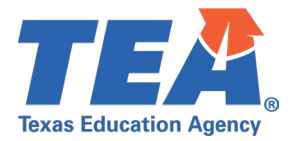

## Test Case 3 – Student Residential Facility data

Step 1: Complete all steps listed in the General Guidance section.

Step 2: Run the RFT0-100-004 Individual Student Detail Summary.

- Step 3: For logic regarding the promotion of Student Residential Facility data, see the TSDS Upgrade Project:

   RF Tracker Promotion Logic document located at the following link:

   Data Collection Documentation | TSDS (texasstudentdatasystem.org)
  - Verify the Residential Facility information for a few students:
    - The entry and exit date the student resided in the residential facility.
      - If the exit is blank the student is still residing in the residential facility.
    - The residential facility ID and name.
      - If the residential facility name is blank, it is not an active residential facility in AskTED.

| Texas Education Agency   Individual Student Detail Summary   Tuesday 05/21/2024 10:57     RFT0-100-004   LEA-level DATA   Page 1     v24.1.2   2023 - 2024 Collection   Page 1     **** CONFIDENTIAL ***   2023 - 2024 Collection   Page 1     LEA: 701603 - SEDS LEARNING ISD   2023 - 2024 Collection   Page 1     Student INFORMATION   2023 - 2024 Collection   Page 1     Student Name   UID   Date Of Birth   Sex     FEDORIW, HALINA Avital   1121732461   02/23/2003   F                                                                                                    |                                                         |                                                                                                    |                                            |                                                                                  |                                                                            |                                                                                         |                                                                                        |                                  |                                      |                                             | :57 AM<br>e 1 of 2                  |                                  |                                 |
|----------------------------------------------------------------------------------------------------|---------------------------------------------------------|----------------------------------------------------------------------------------------------------|--------------------------------------------|----------------------------------------------------------------------------------|----------------------------------------------------------------------------|-----------------------------------------------------------------------------------------|----------------------------------------------------------------------------------------|----------------------------------|--------------------------------------|---------------------------------------------|-------------------------------------|----------------------------------|---------------------------------|
| Entry Date Exit Da                                                                                                    | NTIAL FACIL                                             | Residential Facility                                                                                                    |                                            | Eff Date                                                                         | Camp of<br>Enroll                                                          | Attend<br>Zone Camp                                                                     | Grade                                                                                  | Prior Inst<br>Setting            | Surrogate<br>Parent                  | # Oth Stu Assign<br>Surrg Parent            | Educ at RF                          | Min In<br>Schl Day               | Min In<br>Reg Day               |
| 08/01/2023 08/31/20<br>09/01/2023 09/30/20<br>10/01/2023 10/31/20                                                                                                    | 023 261635<br>023 262299<br>023 262251                  | GOLD HAVEN- LORO LINDA DR<br>J WILLIAMS                                                                                                    |                                            | 08/27/2023<br>01/01/2024<br>08/27/2023<br>08/27/2023<br>09/01/2023<br>10/01/2023 | 701603002<br>701603002<br>701603002<br>701603002<br>701603002<br>701603002 | 701603003<br>701603002<br>701603001<br>701603002<br>701603002<br>701603002<br>701603001 | Fifth Grade<br>Fifth Grade<br>Fifth Grade<br>Fifth Grade<br>Fifth Grade<br>Fifth Grade | 31<br>31<br>60<br>85<br>85<br>85 | No<br>Yes<br>Yes<br>Yes<br>No<br>Yes | 2<br>2<br>0<br>0<br>2<br>6                  | Yes<br>No<br>No<br>Yes<br>No<br>Yes | 10<br>96<br>80<br>44<br>32<br>44 | 38<br>86<br>75<br>7<br>50<br>34 |
| Entry/Exit/Eff Dates         Eff Date       08/01/2023         Entry       08/01/2023         Eff Date       08/01/2023         Eff Date       08/01/2023         Eff Date       09/01/2023         Eff Date       09/01/2023         Eff Date       09/01/2023         Eff Date       09/01/2023         Eff Date       09/02/203         Eiff Date       09/02/203         Eiff Date       10/01/2023         Eiff Date       10/01/2023         Entry       10/01/2023         Entry       10/01/2023         Entry       10/01/2023         Entry       10/01/2023         Entry       10/01/2023         Entry       10/01/2023         Entry       10/01/2023         Entry       10/01/2023         Entry       10/01/2023         Entry       10/01/2023         Entry       10/03/2023 | RF ID<br>261635<br>261635<br>262299<br>262299<br>262251 | Instructional Setting<br>31 Hm-based Instr<br>31 Hm-based Instr<br>60 Nonpub Day Sch<br>60 Nonpub Day Sch<br>85 Trmt Fac >60%<br>85 Trmt Fac >60% | Orien<br>Orien<br>Df-Bli<br>Df-Bli<br>Asst | t Mob<br><del>t Mob</del><br>nd Interp<br><del>nd Interp</del><br>Tech           |                                                                            | Related Servic                                                                          | ces                                                                                    |                                  |                                      | Pri Dis<br>14<br>00<br>00<br>00<br>00<br>00 | Sec                                 | : <u>Dis</u>                     | iert Dis                        |

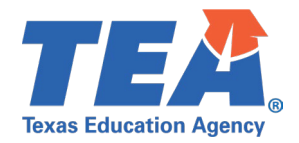

- Verify the Student Residential Facility information for a few students:
  - 'Eff Date' is the date the changes were effective for the student residential facility information.
  - Check students that have had changes throughout the year in their student residential facility information.
  - o Camp of Enroll
  - o Attend Zone Camp
  - o Grade
  - Prior Inst Setting
  - o Surrogate Parent
  - o # Oth Stu Assign Surrg Parent
  - $\circ \quad \text{Educ at RF}$
  - o Min In Schl Day
  - o Min In Reg Day

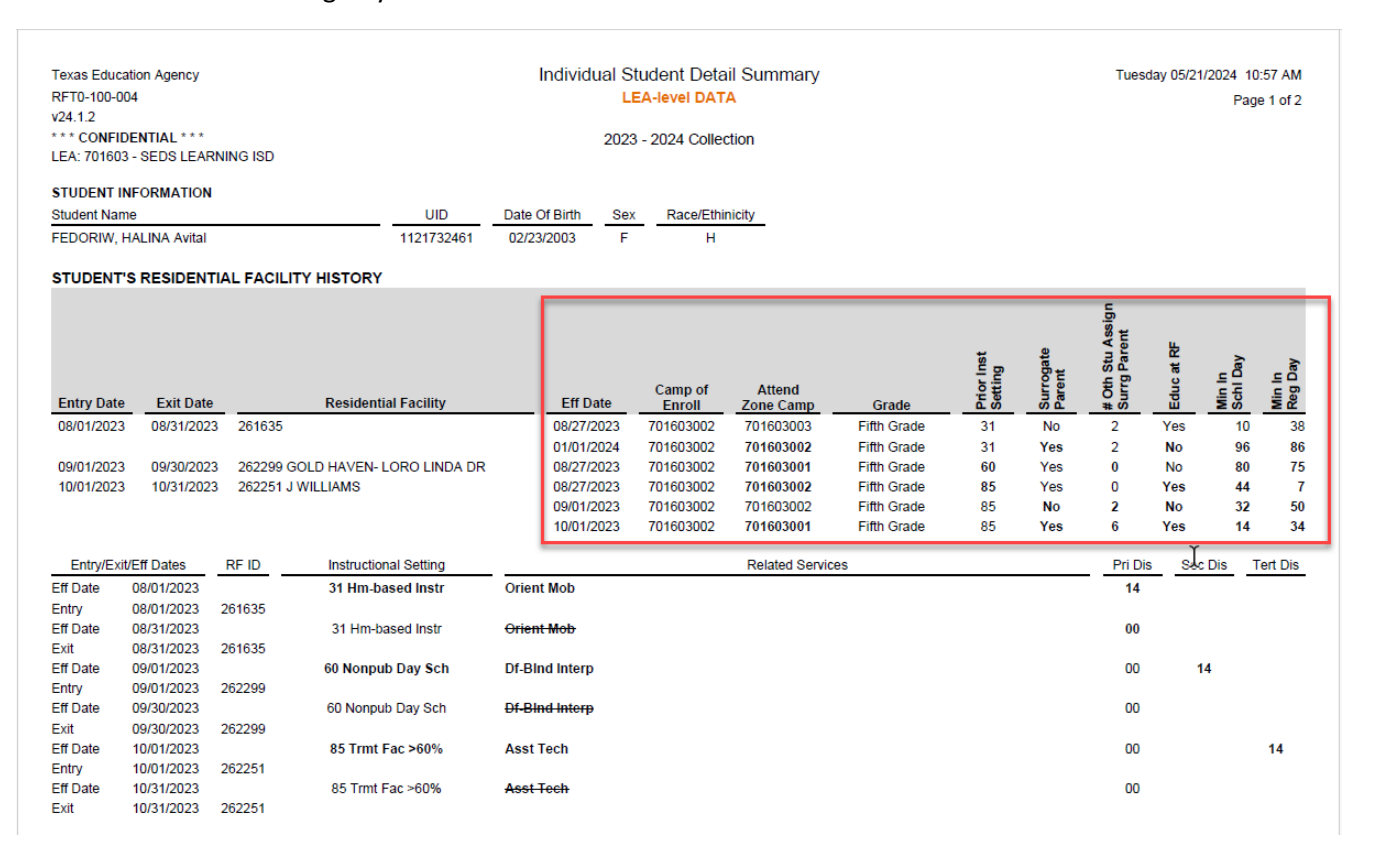

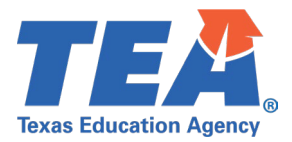

#### Test Case 4 – Student Special Education data

Step 1: Complete all steps listed in the General Guidance section.

Step 2: Run the RFT0-100-004 Individual Student Detail Summary.

- Step 3: For logic regarding the promotion of Student Special Education data, see the TSDS Upgrade Project: RF Tracker Promotion Logic document located at the following link: <u>Data Collection Documentation | TSDS (texasstudentdatasystem.org)</u>
  - Verify the student special education information for a few students:
    - $\circ$  The 'Eff Date' rows will be the effective date for the student special education information.
    - Check students that have had changes throughout the year in their special education information.
    - Instructional Setting
    - Related Services
    - Disabilities Primary, Secondary and Tertiary

| Texas Education Agency<br>RFT0-100-004<br>v24.1.2<br>*** CONFIDENTIAL **<br>LEA: 701603 - SEDS LE/<br>STUDENT INFORMATIC<br>Student Name<br>FEDORIW, HALINA Avita | LEA-level DATA   Tue     004   LEA-level DATA     DENTIAL***   2023 - 2024 Collection     03 - SEDS LEARNING ISD   INFORMATION     Ime   UID   Date Of Birth     1121732461   02/23/2003   F     H   H |                  |               |              |                   |                     |             |                       |                     |                                  |            | 1/2024 10<br>Pag   | :57 AM<br>e 1 of 2 |
|----------------------------------------------------------------------------------------------------|----------------------------------------------------------------------------------------------------|------------------|---------------|--------------|-------------------|---------------------|-------------|-----------------------|---------------------|----------------------------------|------------|--------------------|--------------------|
| Entry Date Exit Da                                                                                                    | te Resid                                                                                                    | ential Facility  | Eff           | Date         | Camp of<br>Enroll | Attend<br>Zone Camp | Grade       | Prior Inst<br>Setting | Surrogate<br>Parent | # Oth Stu Assign<br>Surrg Parent | Educ at RF | Min In<br>Schl Day | Min In<br>Reg Day  |
| 08/01/2023 08/31/20                                                                                                    | 23 261635                                                                                                    |                  | 08/27         | /2023        | 701603002         | 701603003           | Fifth Grade | 31                    | No                  | 2                                | Yes        | 10                 | 38                 |
|                                                                                                    |                                                                                                    |                  | 01/01         | /2024        | 701603002         | 701603002           | Fifth Grade | 31                    | Yes                 | 2                                | No         | 96                 | 86                 |
| 09/01/2023 09/30/20                                                                                                    | 262299 GOLD HAVE                                                                                                    | N- LORO LINDA DR | 08/27         | /2023        | 701603002         | 701603001           | Fifth Grade | 60                    | Yes                 | 0                                | No         | 80                 | 75                 |
| 10/01/2023 10/31/20                                                                                                    | 262251 J WILLIAMS                                                                                                    |                  | 08/27         | /2023        | 701603002         | 701603002           | Fifth Grade | 85                    | Yes                 | 0                                | Yes        | 44                 | 7                  |
|                                                                                                    |                                                                                                    |                  | 09/01         | /2023        | 701603002         | 701603002           | Fifth Grade | 85                    | No                  | 2                                | No         | 32                 | 50                 |
|                                                                                                    |                                                                                                    |                  | 10/01         | /2023        | 701603002         | 701603001           | Fifth Grade | 85                    | Yes                 | 6                                | Yes        | 14                 | 34                 |
|                                                                                                    |                                                                                                    |                  |               |              |                   |                     |             |                       |                     |                                  |            | ľ                  |                    |
| Entry/Exit/Eff Dates                                                                                                    | RF ID Instru                                                                                                    | ctional Setting  |               |              |                   | Related Servi       | ices        |                       |                     | Pri Di                           | s Se       | Dis ^ T            | ert Dis            |
| Eff Date 08/01/2023                                                                                                    | 31 Hi                                                                                                    | n-based Instr    | Orient Mob    |              |                   |                     |             |                       |                     | 14                               |            |                    |                    |
| Entry 08/01/2023                                                                                                    | 261635                                                                                                    |                  |               |              |                   |                     |             |                       |                     |                                  |            |                    |                    |
| Eff Date 08/31/2023                                                                                                    | 31 H                                                                                                    | m-based Instr    | Orient Mob    |              |                   |                     |             |                       |                     | 00                               |            |                    |                    |
| Exit 08/31/2023                                                                                                    | 261635                                                                                                    |                  |               |              |                   |                     |             |                       |                     |                                  |            |                    |                    |
| Eff Date 09/01/2023                                                                                                    | 60 No                                                                                                    | npub Day Sch     | Df-Bind Inter | р            |                   |                     |             |                       |                     | 00                               |            | 4                  |                    |
| Entry 09/01/2023                                                                                                    | 262299                                                                                                    |                  |               |              |                   |                     |             |                       |                     |                                  |            |                    |                    |
| Eff Date 09/30/2023                                                                                                    | 60 No                                                                                                    | npub Day Sch     | Df-Bind Inter | <del>p</del> |                   |                     |             |                       |                     | 00                               |            |                    |                    |
| Exit 09/30/2023                                                                                                    | 262299                                                                                                    |                  |               |              |                   |                     |             |                       |                     |                                  |            |                    |                    |
| Eff Date 10/01/2023                                                                                                    | 85 TI                                                                                                    | mt Fac >60%      | Asst Tech     |              |                   |                     |             |                       |                     | 00                               |            |                    | 14                 |
| Entry 10/01/2023                                                                                                    | 262251                                                                                                    |                  |               |              |                   |                     |             |                       |                     |                                  |            |                    |                    |
| Eff Date 10/31/2023                                                                                                    | 85 T                                                                                                    | mt Fac >60%      | Asst Tech     |              |                   |                     |             |                       |                     | 00                               |            |                    |                    |
| Exit 10/31/2023                                                                                                    | 262251                                                                                                    |                  |               |              |                   |                     |             |                       |                     |                                  |            |                    |                    |
|                                                                                                    |                                                                                                    |                  |               |              |                   |                     |             |                       |                     |                                  |            |                    |                    |
|                                                                                                    |                                                                                                    |                  |               |              |                   |                     |             |                       |                     |                                  |            |                    |                    |